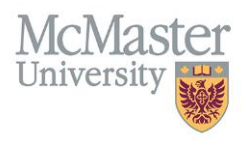

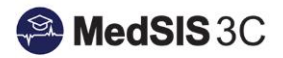

# USER GUIDE – HOW TO ADD A NEW PROCEDURE OR CATEGORY

**TARGET AUDIENCE: PROGRAM ADMINISTRATORS** 

Updated July 7, 2021

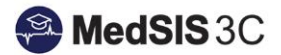

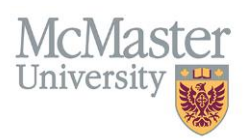

## Look Up Tables

There are two look up tables under the Procedure Log – **Category** and **Procedure**. A Category must exist before a new procedure can be added within it.

| <u> </u>                                                                                          | G  | Home > Procedure Log |
|---------------------------------------------------------------------------------------------------|----|----------------------|
| <ul> <li>Home</li> <li>Procedure Summary</li> <li>Procedure Dashboard</li> <li>Lookups</li> </ul> | l  | Category Procedure   |
|                                                                                                   | Se | Search:              |
|                                                                                                   |    | Name                 |

#### Adding A New Category

Click on "+ Add New" to create a new category.

<u>Note</u>: Use the search feature to ensure the category does not already exit before creating it.

| Home > Procedure Log |                   |                        |           |
|----------------------|-------------------|------------------------|-----------|
| Category Procedure   | Click h<br>catego | ere to add a new<br>ry |           |
| i⊟ Category          |                   |                        | Total: 16 |
| Search:              |                   |                        | + Add New |
| Name                 |                   |                        |           |
| Anorectal            |                   | General Surgery        | ✓ Active  |
| A company and the    |                   | 0                      |           |

Enter the name of the category as well as the Program it belongs to and click Save:

|   | Category Pro | ocedure      |        |   |   |                 |
|---|--------------|--------------|--------|---|---|-----------------|
| 1 | 📝 Add Categ  | lo <b>ry</b> |        |   |   |                 |
|   |              | Name*:       |        |   |   | Active O        |
|   |              | Program*:    | Select | ~ | • |                 |
|   |              |              |        |   |   | Save × Cancel   |
|   |              |              |        |   |   | 🖹 Save 🗙 Cancel |

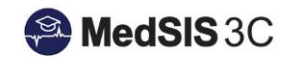

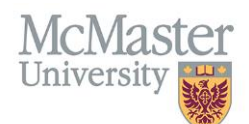

## Adding A New Procedure

Click on "+ Add New" to create a new procedure under the "Procedure" tab:

| Home > Procedure Log |      |       | Click here to add a  |    |          |       |          |                   |          |                |          |           |
|----------------------|------|-------|----------------------|----|----------|-------|----------|-------------------|----------|----------------|----------|-----------|
| Category Procedure   |      |       |                      |    | new proc | edure |          |                   |          |                |          |           |
| ∃ Procedure          |      |       |                      |    |          |       |          | -                 | _        |                |          | Total: 51 |
| Search:              |      |       |                      |    |          |       |          |                   |          |                | + /      | Add New   |
| Procedure            | ^ Pr | ogram | External<br>Programs | 0° | Category | Form  | $\hat{}$ | Effective<br>Date | $\hat{}$ | Expiry<br>Date | $\hat{}$ | Status 🔷  |

#### Enter the following details:

| Category Procedure |               |                 |
|--------------------|---------------|-----------------|
| Add Procedure      |               |                 |
| Procedure          | b.            | Active          |
| Program            | :Select V     | )               |
| External Programs  | s:Select 🗸 🗸  | )               |
| Category           | :Select V     | )               |
| Form               | -Select V     | )               |
| Effective Date     |               |                 |
| Expiry Date        |               |                 |
| Supervisor Sign Of | f. <b>N</b> O |                 |
|                    |               | 🖺 Save 🗶 Cancel |

- **PROCEDURE** name of the procedure
- **PROGRAM** program that the procedure belongs to
- EXTERNAL PROGRAMS— choose the programs that may have learners completing your programs procedure logs (ex. General Surgery learners complete Plastic Surgery's procedures when they are on a plastic surgery rotation). Note that this is only used for certain programs.
- CATEGORY choose the category that the procedure falls under
- FORM choose the default form for your program
- EFFECTIVE DATE choose the date that you would like the procedure to be available on
- **EXPIRY DATE** choose the date that you want the activity to expire. Note: default is June 30 2030.
- **SUPERVISOR SIGN OFF** choose "yes" if you want the ability for a supervisor to sign off on the procedure. Choose "no" if the procedure will never require supervisor sign off.

**NOTE:** If you select "no", this means that if a learner does enter a supervisor's name, the procedure will still be self reported with the supervisor's name tracked for reporting purposes.

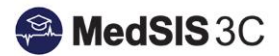

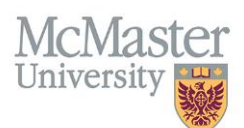

# Edit An Existing Procedure

To edit an existing procedure, select the procedure name in blue:

| Category Procedure                   |                    |                          |                |                            |             |                         |   |  |  |
|--------------------------------------|--------------------|--------------------------|----------------|----------------------------|-------------|-------------------------|---|--|--|
| i∃ Procedure                         |                    | Click on the             | e procedure na | me to edit                 | Total: 51   |                         |   |  |  |
| Search:                              |                    |                          |                |                            |             | + Add Ner               | w |  |  |
| Procedure                            | Program            | External ^<br>Programs V | Category       | Form                       | Ceffective  | Expiry ^<br>Date Status | ~ |  |  |
| Access (Open or Endovascular)        | General<br>Surgery |                          | Vascular       | Procedure Log -<br>Surgery | 01-Jul-2021 | 30-Jun-<br>2030         | e |  |  |
| Anastomosis, Endartectomy, or Repair | General<br>Surgery |                          | Vascular       | Procedure Log -<br>Surgery | 01-Jul-2021 | 30-Jun-<br>2030         | e |  |  |
| Appendectomy                         | General<br>Surgery |                          | Appendix       | Procedure Log -<br>Surgery | 01-Jul-2021 | 30-Jun-<br>2030         | e |  |  |
| Agillo (ALND or CLNP)                | Conoral            |                          | Propot         | Dropoduro Log              | 04 101 2024 | 20 Jun                  |   |  |  |

#### **QUESTIONS?**

If you have any questions or difficulties with this process, please contact MedSIS at medsis@mcmaster.ca